# 

# Tenda

# ر اهنمای تنظیمات مودم

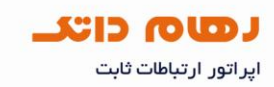

مشخصات ظاهري مودم

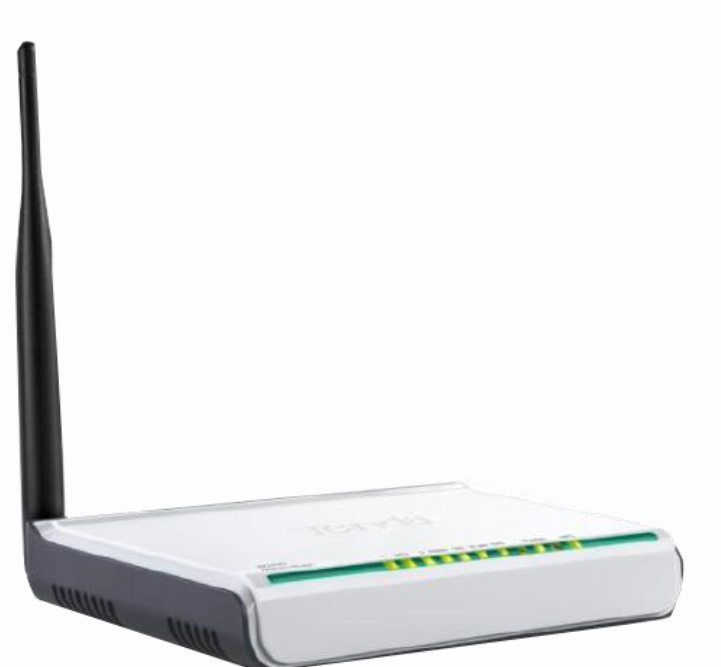

چر اغهای مودم Tenda به صورت زیر می باشد:

- چراغ Power :نشان دهنده اتصال صحیح آداپتور برق به دستگاه است.
  - چراغ LAN :نمایانگر اتصال LAN
  - چراغ WLAN :نمایانگر فعال بودن قسمت وایرلس در مودم است.
    - چراغ WPS :مربوط به حالت WPS
- چراغ SYS در صورت تنظیم صحیح مودم و اتصال مودم به اینترنت این چراغ روشن خواهد شد.
- چراغ DSL در صورت ثابت روشن بودن نمایانگر وجود سرویس ADSL روی خط تلفن می باشد.

| ሰ www.datak.ir | W150D<br>ADSL2/2+Router | 1 Z/ITV 3 4/WAN DSL WLAN SYS POWRE WPS |   |
|----------------|-------------------------|----------------------------------------|---|
| info@datak.ir  |                         |                                        |   |
| 81681          |                         |                                        |   |
| 🧭 @datakclub   |                         |                                        |   |
| o datak.ir     |                         |                                        | / |
|                |                         |                                        |   |
|                |                         |                                        |   |

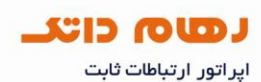

مودم دار ای پورت ها و کلید های زیر می باشد:

- Power اتصال آداپتور برق
- On/Off دکمه روشن و خاموش کردن
  - WPS :فعال کردن حالت WPS
  - RESET دکمه ریست کردن مودم
    - LAN اتصال کابل شبکه
- DSL : اتصال به خط تلفن از طریق SPLITTER
  - آنتن :محل اتصال آنتن ثابت

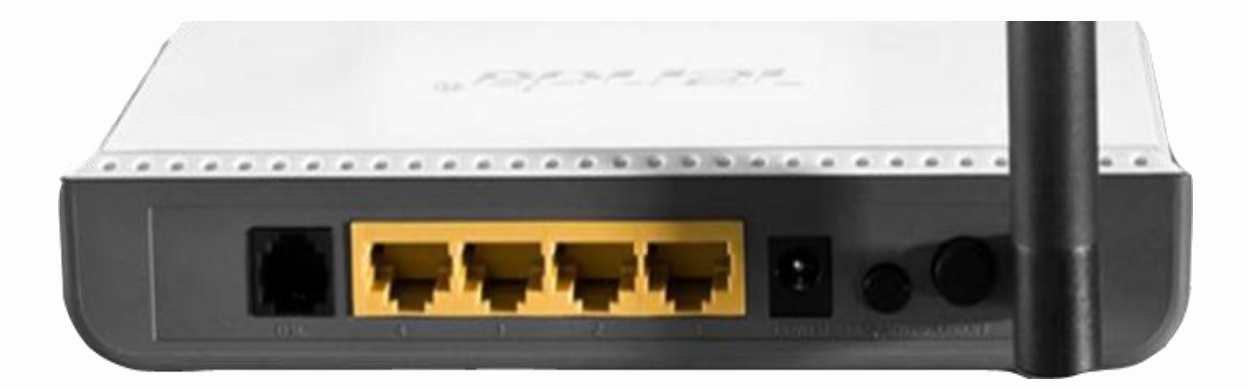

| 俞 | www.datak.ir  |
|---|---------------|
| X | info@datak.ir |
| C | 81681         |
| T | @datakclub    |
| 0 | datak.ir      |

## רשה כוגר

اپر اتور ارتباطات ثابت

# حالت های چر اغ های مودم:

سبز: روشن

قرمز : خاموش

زرد: چشمک زن

| توضيحات                                                                                                    | وضعيت   | نام   |
|----------------------------------------------------------------------------------------------------|---------|-------|
| كابل شبكه مودم به كامپيوتر قطع مي باشد (مودم با سيستم ارتباط ندارد)                                                                                                    | خاموش   |       |
| اتصال مودم به کامپیوتر برقرار می باشد                                                                                                    | روشن    | LAN   |
| ارتباط از طريق وايرلس برقرار نيست                                                                                                    | خاموش   |       |
| نمایانگر فعال بودن قسمت وایرلس در مودم است                                                                                                    | روشن    | WLAN  |
| كانكشن ايجاد كننده ارتباط از مودم تا شركت مخابرات قطع مي باشد                                                                                                    | خاموش   |       |
| در صورت تنظیم صحیح مودم و اتصال مودم با اینترنت این چراغ روش خواهد<br>شد                                                                                                    | روشن    | SYS   |
| ارتباط سیم فیزیکی بین مودم و تجهیزات در مرکز مخابرات قطع است                                                                                                    | خاموش   |       |
| ارتباط سیم فیزیکی بین مودم و تجهیزات در مرکز مخابرات برقرار است                                                                                                    | روشن    |       |
| کیفیت سیم فیزیکی ارتباط دهنده بین مودم به تجهیزات مخابرات بدلیل رسوب<br>یا استفاده از سیمهایی غیر از سیم برق یا استفاده از صفربند خط تلفن یا گوشی<br>های بی سیم یا قرار گرفتن در کنار شار مغناطیسی حاصل از برق کشی<br>ساختمان افت پیدا کرده است | چشمک زن | DSL   |
| مودم خاموش است                                                                                                    | خاموش   |       |
| نشانده اتصال صحيح آداپتور برق به دستگاه است.                                                                                                    | روشن    | POWER |
| نشانده اتصال صحيح آداپتور برق به دستگاه است.                                                                                                    | روشن    | POWER |
| مودم خاموش است                                                                                                    |         |       |
| ساختمان آفت پیدا کردہ است                                                                                                    |         |       |
|                                                                                                    |         |       |
| www.datak.ir                                                                                                    |         |       |
| info@datak.ir                                                                                                    |         |       |
| <b>81681</b>                                                                                                    |         |       |
| @datakclub                                                                                                    |         |       |
| o datak.ir                                                                                                    |         |       |
|                                                                                                    |         |       |

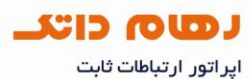

#### اتصال به کنسول تنظیمات مودم

جهت انجام تنظیمات مورد نیاز و وارد کردن مشخصات سرویس اینترنت لازم است که به کنسول مودم متصل شویم و به منظور انجام این کار می بایست از IP مودم خود اطلاع داشته باشیم.

- باز کردن مرورگر
- وارد کردن IP پیش فرض مودم
  - کلید Enter
- وارد کردن Username و Password
  - انتخاب Ok

IP پیش فرض مودم: ۱۹۲.۱۶۸.۱.۱

## Username: admin

## **Password: admin**

| 😧 http://192.168.1.1/ — Visit |          |  |
|-------------------------------|----------|--|
|                               | Q Search |  |
|                               |          |  |
|                               |          |  |
|                               |          |  |
|                               |          |  |
|                               |          |  |
| www.datak.ir                  |          |  |
| www.datak.ir                  |          |  |

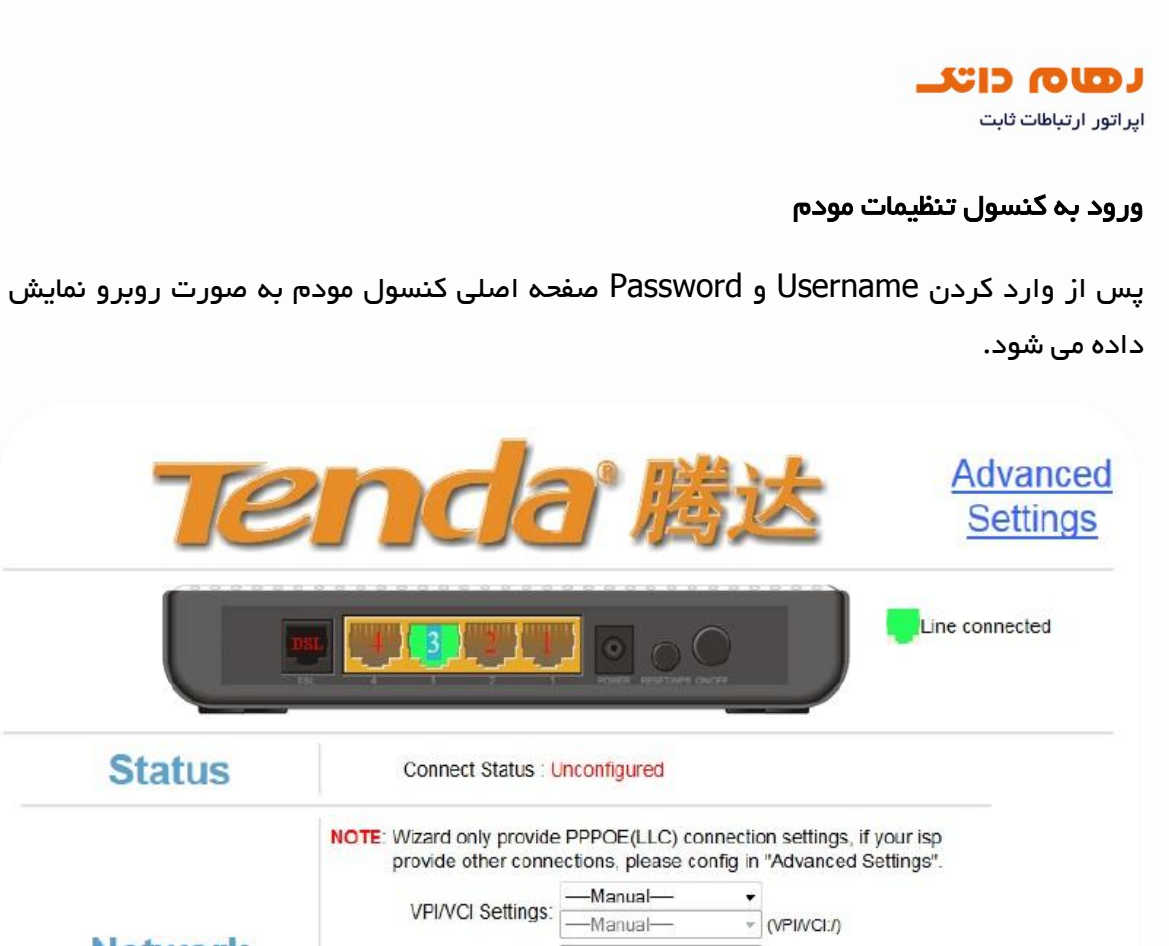

| Status       | Connect Status : U                                                                                                    | nconfigured |             |  |  |
|--------------|----------------------------------------------------------------------------------------------------|-------------|-------------|--|--|
|              | NOTE: Wizard only provide PPPOE(LLC) connection settings, if your isp provide other connections, please config in "Advanced Settings". |             |             |  |  |
| Notwork      | VPI/VCI Settings:                                                                                                    | —Manual—    | •           |  |  |
|              |                                                                                                    | —Manual—    | (VPI/VCI:/) |  |  |
| Network      | VPI:                                                                                                    |             |             |  |  |
|              | VCI:                                                                                                    |             |             |  |  |
|              | PPPOE User Name.                                                                                                    |             |             |  |  |
|              | FFFOL Fassword.                                                                                                    |             |             |  |  |
| Wireless     | Key:                                                                                                    |             |             |  |  |
|              | Save                                                                                                    |             |             |  |  |
|              |                                                                                                    |             |             |  |  |
|              |                                                                                                    |             |             |  |  |
|              |                                                                                                    |             |             |  |  |
|              |                                                                                                    |             |             |  |  |
|              |                                                                                                    |             |             |  |  |
|              |                                                                                                    |             |             |  |  |
|              |                                                                                                    |             |             |  |  |
|              |                                                                                                    |             |             |  |  |
|              |                                                                                                    |             |             |  |  |
| /ww.datak.ir |                                                                                                    |             |             |  |  |
| nfo@datak.ir |                                                                                                    |             |             |  |  |
|              |                                                                                                    |             |             |  |  |

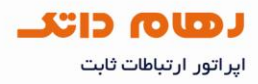

از لیست Country گزینه را بر روی Manual قرار می دهیم.

VIP: 0

VCI: 35

יוח کاربری سرویس اینترنت PPPOE User Name:

PPPOE Password: رمز عبور سرویس اینترنت

:Key رمز شبکه وایرلس حداقل ۸ کاراکتر ترکیب حروف و اعداد و حساس به حروف بزرگ و کوچک

|               |                             |               |              | Line co                                         | nnected |
|---------------|-----------------------------|---------------|--------------|-------------------------------------------------|---------|
|               |                             |               |              |                                                 |         |
| Status        | Connect Status : Ur         | nconfigured   |              |                                                 |         |
|               | NOTE: Wizard only provide I | PPPOE(LLC) co | nnectio      | on settings, if your isp<br>"Advanced Settings" |         |
|               |                             |               | ring in<br>▼ | ravancea octango :                              |         |
|               | VPI/VCI Settings:           | -Manual-      | v            | (VPI/VCI./)                                     |         |
| Network       | VPI:                        |               |              |                                                 |         |
|               | VCI:                        |               |              |                                                 |         |
|               | PPPOE User Name:            |               |              |                                                 |         |
|               | PPPOE Password:             |               |              |                                                 |         |
| Wireless      | Кеу:                        |               |              |                                                 |         |
|               | Save                        |               |              |                                                 | -       |
| www.datak.ir  |                             |               |              |                                                 |         |
| info@datak.ir |                             |               |              |                                                 |         |
| o 81681       | Key:                        |               |              |                                                 |         |
| 7 @datakclub  |                             |               |              |                                                 |         |
|               |                             |               |              |                                                 |         |

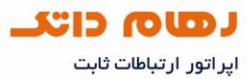

در پایان روی Save کلیک کنید. در اینجا پیغامی نشان داده میشود که در صورت نیاز برای صفحه آغازین تنظیمات مودم پسوردی را وارد نمایید. دقت کنید اگر روی دکمه Cancel کلیک کنید تنظمیات مودم ذخیره شده اما رمزی برای ورود به تنظیمات درخواست نخواهد شد و در صورت کلیک روی OK تنظیمات ذخیره شده و سپس شما به صفحه دیگری برای ست کردن رمز ورود منتقل خواهید شد.

|               |                           |                   | D           | Line connected                                  |
|---------------|---------------------------|-------------------|-------------|-------------------------------------------------|
|               |                           | Source Providence | w(##        |                                                 |
| Status        | Connect Status : U        | nconfigured       |             |                                                 |
|               | NOTE: Wizard only provide | PPPOE(LLC) co     | nnectio     | on settings, if your isp<br>"Advanced Settings" |
|               |                           | —Manual—          | , mg m<br>▼ | Auvanced Settings .                             |
| Madaranda     | VPI/VCI Settings:         | —Manual—          | Ŧ           | (VPI/VCI:/)                                     |
| Network       | VPI:                      |                   |             |                                                 |
|               | VCI:                      |                   |             |                                                 |
|               | PPPOE User Name:          |                   |             |                                                 |
|               | FFFOE Fassword.           |                   |             |                                                 |
| Wireless      | Key:                      |                   |             |                                                 |
|               | Save                      |                   |             |                                                 |
|               |                           |                   |             |                                                 |
|               |                           |                   |             |                                                 |
|               |                           |                   |             |                                                 |
|               |                           |                   |             |                                                 |
|               |                           |                   |             |                                                 |
| www.datal.in  |                           |                   |             |                                                 |
| www.uataK.IF  |                           |                   |             |                                                 |
| info@datak.ir |                           |                   |             |                                                 |
|               |                           |                   |             |                                                 |

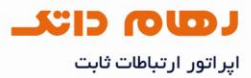

در صورتی که نیاز به تنظیم SSID نام وایرلس دستگاه یا سایر تنظیمات خاص دارید روی گزینه Advanced Setting درگوشه سمت راست بالای صفحه اول کلیک نمایید و در صفحه نشان داده شده روی گزینه Wireless کلیک کنید.

در زیر مجموعه Basic می توانید نام مورد نظر خود را در قسمت SSID وارد کرده و ذخیره نمایید.

در انتها روی گزینه Apply کلیک کنید.

وبرای تعیین پسورد وایرلس زیر گزینه security را انتخاب و پسورد دلخواه خود را مشخص نمایید.

| Device Info     |                        |                    |
|-----------------|------------------------|--------------------|
| Advanced Setup  | Wireless Basic Setting |                    |
| Wireless        |                        |                    |
| Basic           | Enable Wireless        |                    |
| Security        | Enable Wireless        | <b>▼</b>           |
| MAC Filter      | Wireless Mode          | b/g/n Mixd Mode 	▼ |
| Wireless Bridge | SSID                   | Tenda 180509       |
| Station Info    | BeelD                  |                    |
| Diagnostics     | BSSID                  | Co.SA.SS. 1D.CF.U9 |
| Management      | Max Clients            | 8 (Max:16)         |
| Exit            | Channel                | Auto 👻             |
| Back to wizard  | Bandwidth              | 20MHz              |
|                 | Apply                  |                    |
|                 | Bandwidth              |                    |
|                 |                        |                    |

پس از انجاع حسینات و علیره ساری پابره ای بهت وارد نمودن مجدد آنها نمی باشد و می توان این پنجره را بست.

www.datak.ir
info@datak.ir
81681
@datakclub
datak.ir